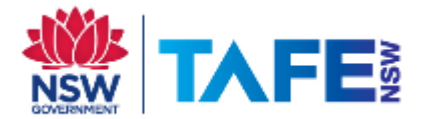

# **Students & Staff - Read&Write for Android**

### Install the Read&Write App

- **1.** Open the **Play Store >** and search for **Read&Write for Android**.
- **2.** Tap on the green **Install** button.

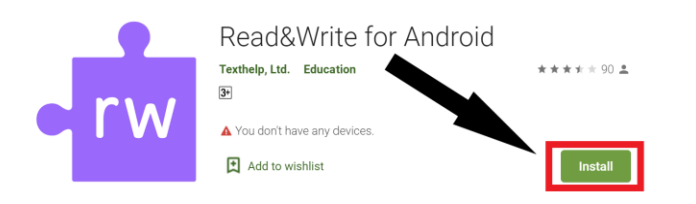

### Start and enable the Read&Write for Android keyboard

1. Open Read&Write (you may need to turn the device around afterwards)

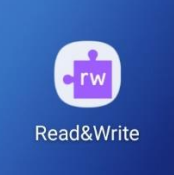

2. Tap the green Start Setup Wizard button

| - 0 | , u                                                                        | 13.44 |
|-----|----------------------------------------------------------------------------|-------|
|     | • rw read&write                                                            |       |
|     | Hi there!<br>Thanks for downloading Read&Write for<br>Android.             |       |
|     | There's a few things we need to set up before you can start using the app. |       |
|     | Press Next to get started Start Setup Wizard                               |       |
|     |                                                                            |       |
|     |                                                                            |       |
|     | Skip                                                                       |       |
|     |                                                                            |       |
|     |                                                                            |       |

TAFE NSW Read&Write software installation guide-Android November 2020 V4 Visit your nearest TAFE NSW Library for help following the instructions. For further installation support you can email the software supplier, TextHelp: support@texthelp.com

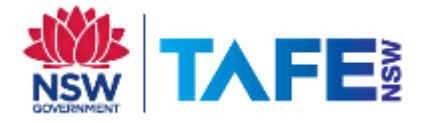

#### 3. Tap Enable Keyboard

8:50

| 8:47 ( | ∞∎⊚…                                                                                   | 99% 🗖 |
|--------|----------------------------------------------------------------------------------------|-------|
|        | • rw read&write                                                                        |       |
|        | Enable Keyboard                                                                        |       |
|        | First, you need to enable the keyboard in your device settings.                        |       |
|        | Tap the button below to open the settings window, then select "Read&Write for Android" |       |
|        | Enable Keyboard                                                                        |       |
|        |                                                                                        |       |

#### 4. Toggle the Read&Write for Android virtual keyboard switch

| Available virtual keyboard |     |                                                   |  |            |
|----------------------------|-----|---------------------------------------------------|--|------------|
|                            |     | Samsung Keyboard<br>English (AU)                  |  | •          |
|                            | U   | Bixby dictation                                   |  | $\bigcirc$ |
|                            | G   | Google voice typing<br>Automatic                  |  |            |
|                            | •rw | Read&Write for Android<br>English (United States) |  | $\bigcirc$ |

#### 5. Tap OK twice to confirm these 2 screens

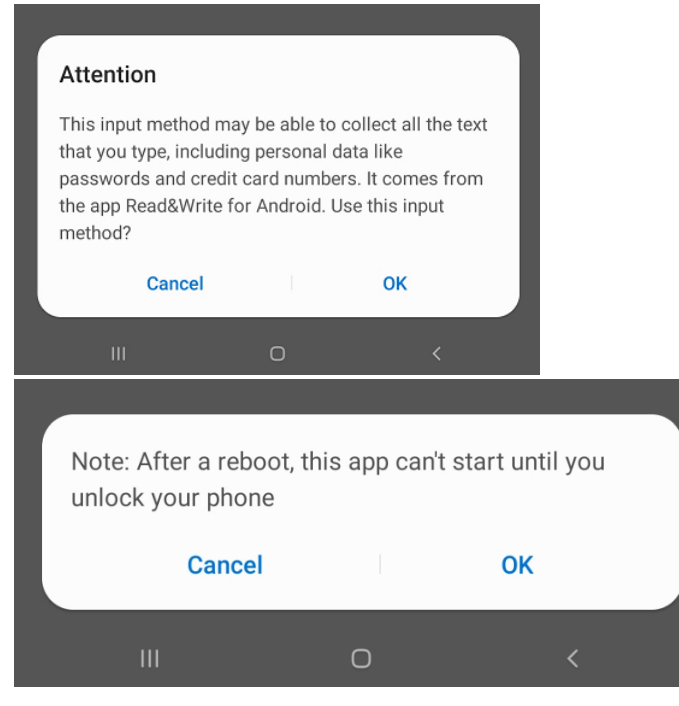

TAFE NSW Read&Write software installation guide-Android November 2020 V4 Visit your nearest TAFE NSW Library for help following the instructions. For further installation support you can email the software supplier, TextHelp: support@texthelp.com

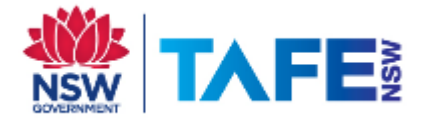

#### 6. Tap Make Default

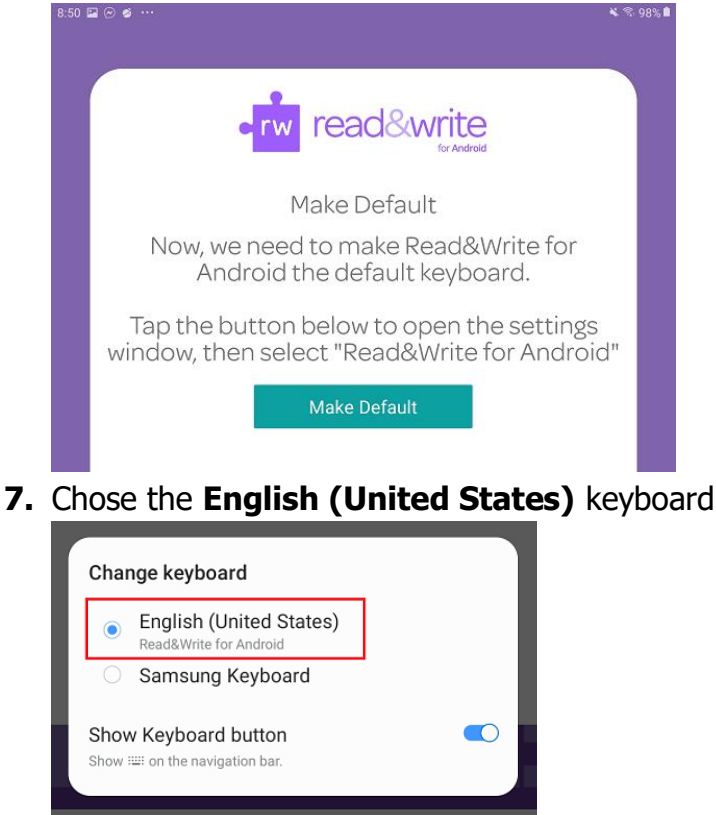

## **Activate Read&Write for Android**

1. Chose Yes I am an existing Read&Write customer

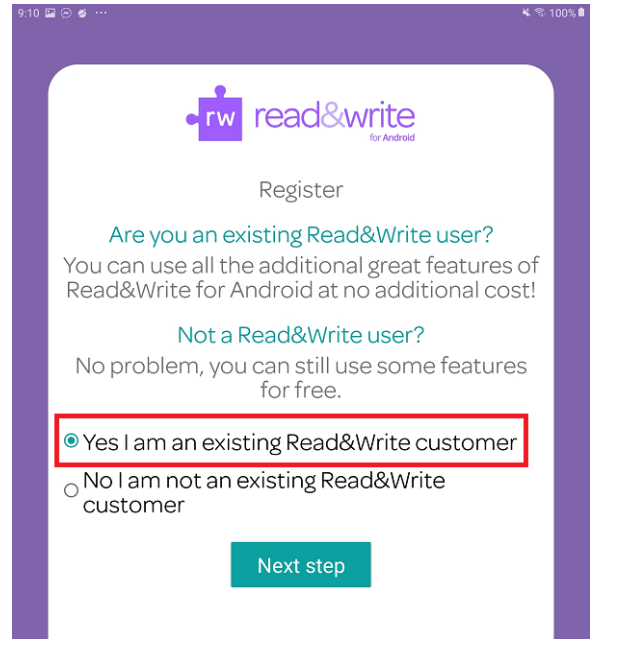

TAFE NSW Read&Write software installation guide-Android November 2020 V4 Visit your nearest TAFE NSW Library for help following the instructions. For further installation support you can email the software supplier, TextHelp: support@texthelp.com

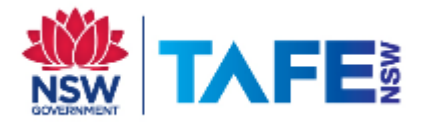

#### **2.** Sign in with your Google account

|      | rw read&write                                                                                                    |  |
|------|----------------------------------------------------------------------------------------------------|--|
|      | Read&Write Customer                                                                                                    |  |
|      | If you're an existing Read&Write Customer,<br>you can enjoy all the benefits of Read&Write<br>for Android at no additional cost!                         |  |
|      | If you have a Read&Write licence, enter your<br>Product Code. If you have a Google Licence,<br>use the button below to sign into your Google<br>Account. |  |
|      | Enter your product code                                                                                                    |  |
|      | OR                                                                                                    |  |
|      | Sign in with Google                                                                                                    |  |
| Yc   | ou're all set!                                                                                                    |  |
| 9:14 | ≅ ⊘ ǿ …                                                                                                    |  |
|      |                                                                                                    |  |
|      |                                                                                                    |  |
|      |                                                                                                    |  |

| • rw read&write                                                     |  |
|---------------------------------------------------------------------|--|
| Finished                                                            |  |
| That's it. You're all set to start using<br>Read&Write for Android! |  |
| Finish                                                              |  |
|                                                                     |  |

### Congratulations!

You have now installed Read&Write for Android.